# VectorVest Derby

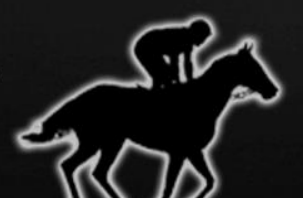

From The Industry Leader in Stock Analysis

8F - =S, , =8 (Long) \$3,699.47 ( 3.70 %)

Teeny Boppers SC (Long) \$3,338.14 ( 3.34 %)

Firework Stocks (Long) \$2,242.07 ( 2.24 %)

8F + =S, , , =8 (Long) \$1,994.60 ( 1.99 %)

Crash Landers (Shor \$1,865.11 ( 1.87 %)

Mini Rockets Long II (Lor \$1,658.25 ( 1.66 %)

VST Mighty Mites (Long) \$1,475.57 (1.48 %)

Richard's Rangers/BMB (Long \$1,461.79 ( 1.46 %)

\$1,436.20 ( 1.44 %)

\$1,317.12 ( 1.32 %)

Bottle Rockets (Lon \$1,322.79 ( 1.32 %

Hottest Growth Stocks \$1,314.48 (1.31 %)

S&P100/RT (Long) \$1,114.35 ( 1.11 %)

Odd Fellows Long (Long) \$1,117.99 ( 1.12 %)

Sector Peak - Short (Short) \$1,106.62 (1.11 %)

Marathon (Long) \$1,100.33 (1110.96)

Aggressive (Long) \$1.054.71 ( 1.05 %)

# QUICK START GUIDE

# **A Trading Revolution!**

VectorVest RealTime Derby is a ground-breaking new way for traders of all experience levels to enjoy the benefits of trading

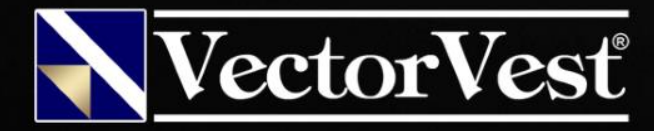

### Our primary focus is on the market trend.

Through two decades of experience, we've found this to be the most powerful influence on traders' success.

We begin by identifying the short-term trend of the market using the Primary Wave (the week-over-week direction of the market, represented by the VectorVest Composite of more than 8,000 stocks). You don't even need to worry about analyzing this yourself, because VectorVest will give you the direction of the Primary Wave every day.

| Color Guard | ł                |          | 8/5,     | /2016 11:29: | 20 AM (LT) | <i>∢</i> ? × |
|-------------|------------------|----------|----------|--------------|------------|--------------|
| Date        | Price            | RT       | BSR      | MTI          | Trend      | Call         |
| Aug 05      | 38.300 (G)       | 1.08 (G) | 2.85 (Y) | 1.46         | UpUp       | C/Up         |
| Aug 04      | 38.068 (Y)       | 1.06 (Y) | 2.25 (Y) | 1.44         | DnUp       | C/Up         |
| Aug 03      | 38.028 (Y)       | 1.05 (Y) | 2.18 (Y) | 1.44         | DnUp       | C/Up         |
| Aug 02      | 37.868 (Y)       | 1.04 (Y) | 1.91 (Y) | 1.44         | DnUp       | C/Up         |
| Aug 01      | 38.176 (Y)       | 1.06 (Y) | 2.61 (Y) | 1.49         | UpUp       | C/Up         |
| Jul 29      | 38.224 (G)       | 1.07 (Y) | 3.12 (Y) | 1.50         | UpUp       | C/Up         |
| Jul 28      | 38.115 (G)       | 1.07 (Y) | 2.93 (Y) | 1.50         | UpUp       | C/Up         |
| Jul 27      | 38.066 (G)       | 1.07 (Y) | 3.14 (Y) | 1.50         | UpUp       | C/Up         |
| Jul 26      | 38.053 (G) \star | 1.07 (G) | 3.33 (G) | 1.50         | UpUp       | C/Up         |
| Jul 25      | 37.932 (Y)       | 1.05 (Y) | 2.66 (Y) | 1.50         | UpUp       | C/Up         |
| Jul 22      | 38.042 (G) \star | 1.07 (Y) | 3.14 (G) | 1.51         | UpUp       | C/Up         |
| Jul 21      | 37.862 (Y)       | 1.06 (Y) | 2.85 (Y) | 1.50         | DnUp       | C/Up         |
| Jul 20      | 37.972 (G)  🛣    | 1.06 (Y) | 3.07 (G) | 1.52         | UpUp       | C/Up         |
|             |                  |          |          |              |            |              |

The direction of the Primary Wave provides us with a foundation for going long when it is UP (buying stocks), or going short when it is DOWN (buying contra ETF's or selling stocks short). Check to see whether the Primary Wave is Up or Down before the market opens. It's easy!

The first part of the signal in the **Trend** column identifies the direction of the Primary Wave. In the example to the left, the most recent Primary Wave is **Down**.

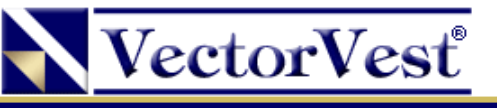

### Placing Your Bets

Once the market opens, we monitor the movement of our VectorVest Composite to see if the market continues in the same direction projected by the Primary Wave. This not only gives the market a chance to work out some of the extreme volatility that can occur near the open, but it also stabilizes the direction the stocks will ultimately take.

And, most importantly, it gives our strategies time to show their stuff!

In fact, you can check these strategies on the Derby tab as often as you like. The Derby tab is designed to provide all the information you could possibly need in order to make search selection a *breeze*.

Once you feel confident that enough time has progressed to stabilize movement and minimize volatility of your results, you can buy (or sell short) your stocks based on the strategy that you feel has exhibited the best performance.

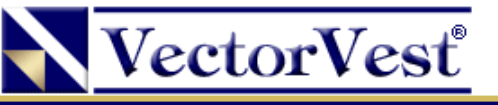

### Overview of the Derby Tool

#### The Derby tool is broken into 4 main sections: Settings, Details, Derby Timing Indicator, and Summary.

| Petrolioiss   RoboTrader   Views   Derby   C   Watchdog   Training     Settings   C   Analysis Mode:   Day Trading   Finder 2   Print   Print                                                                                                    | Welcome             | Home                | Timing                   | Viewers           |                | Graphs             | U             | IniSearch      | BackTes          | ster 🔀 Tools |
|----------------------------------------------------------------------------------------------------|---------------------|---------------------|--------------------------|-------------------|----------------|--------------------|---------------|----------------|------------------|--------------|
| Settings     Entre THE JOCKEY CLUB   Spreadsheet View    All Searches    Print   O Help      Analysis Mode:   Day Irading   Day Irading   Day Irading   Name   Type I's Cock (Avg)   Winnes (Today)   % GA (Today)   % Winning Day   % Winning Today   % Winning Today   % Winning T                                                                                                    | Portfolios          | RoboTrader          | N                        | 'iews             | Der            | rby 🔍 🖻            | Watch         | dog            | Training         | )            |
| Analysis Mode:   Day Tading   Tope   Name   Type   * Stocks (Avg)   % Winners (Today)   % Winning Days   % Winning Trades   Total % G/L     Date Range:   Today Tading   Buttom Fishing in Rising Industries   Long   10   60%   0.33 %   60%   52 %   33.29     Buttom Fishing in Rising Industries   Long   10   80%   0.03 %   60%   56 %   29.944     Today's Prices:   Silder's Singles/BMB   Long   10   80%   0.03 %   60%   56 %   29.944     Odd Feldows Long   Long   10   80%   0.01 %   1.77 %   60 %   56 %   29.944     Price:   ALL     100   90%   1.77 %   60 %   56 %   28.833     The Comeback Kids - DR   Long   10   70%   3.86 %   90 %   56 %   6.603     Mininum Number of Stock   10    91   90 %   1.04 %   60 %   48 %   4.244     Bilistic New Highs Short   Short   100   90 %   1.04 %   60 %   56 %   3.98 % <t< th=""><th>Settings</th><th>«</th><th>Details ENT</th><th>er the Jock</th><th>EY CLUB</th><th>E Spreadsheet View</th><th>▼ ▼ All Sea</th><th>arches 🔻 🃿 R</th><th>efresh 📙 Print</th><th>€ Help ▼</th></t<>                                                                                                    | Settings            | «                   | Details ENT              | er the Jock       | EY CLUB        | E Spreadsheet View | ▼ ▼ All Sea   | arches 🔻 🃿 R   | efresh 📙 Print   | € Help ▼     |
| Date Range:   Today's Defty   Duy Trading   Duy Trading <td>Analysis Mode:</td> <td>Day Trading 🗸 🗸</td> <td>Name</td> <td>Туре</td> <td># Stocks (Avg)</td> <td>% Winners (Today)</td> <td>% G/L (Today)</td> <td>% Winning Days</td> <td>% Winning Trades</td> <td>Total % G/L</td>                                                                                                    | Analysis Mode:      | Day Trading 🗸 🗸     | Name                     | Туре              | # Stocks (Avg) | % Winners (Today)  | % G/L (Today) | % Winning Days | % Winning Trades | Total % G/L  |
| By and Hold<br>Vary the Start Date<br>Stiding Window   Silber's Singles/BMB   Long   10   90 %   1.71 %   60 %   64 %   30.76 1     By ard Hold<br>Vary the Start Date<br>Stiding Window   Market Open   Image: Silber's Singles/BMB   Long   10   80 %   0.81 %   60 %   56 %   29.94 %     Price:   ALL   Image: Silber's Singles/BMB   Long   10   70 %   0.72 %   60 %   56 %   28.83 %     Avg Volume:   ALL   Image: Silber's Singles/BMB   Long   10   70 %   0.72 %   60 %   56 %   28.83 %     Jall Break - No Conta ETFs   Long   10   80 %   1.00 %   80 %   56 %   6.00 %     Minimum Number of Stocks   10 °   .   .   .   .   .   .   .   .   .   .   .   .   .   .   .   .   .   .   .   .   .   .   .   .   .   .   .   .   .   .   .   .   .   .   .   .   .   .   .   .   .   . <td>Date Range</td> <td>Today's Derby</td> <td>Bottom Fishing in Risin</td> <td>g Industries Long</td> <td>10</td> <td>60 %</td> <td>0.38 %</td> <td>60 %</td> <td>52 %</td> <td>33.29 9 🔺</td>                                                                                                    | Date Range          | Today's Derby       | Bottom Fishing in Risin  | g Industries Long | 10             | 60 %               | 0.38 %        | 60 %           | 52 %             | 33.29 9 🔺    |
| Today's Prices:   Vary the Start Date   Image: Start Date   Image: Start Date   Im                                                                                                    |                     | Buy and Hold        | Silber's Singles/BMB     | Long              |                | 90 %               | 1.71 %        | 60 %           | 64 %             | 30.76 9      |
| Nody 91 McS.   Silding Window     Entry Price:   Market Open     All   Image: Silding Window     Price:   All     Avg Volume:   All     Image: Silding Window   Image: Silding Window     Image: Silding Window   Image: Silding Window     Minimum Number of Stocks   10     Image: Silding Window   Image: Silding Window     Image: Silding Window   Image: Silding Window     Image: Silding Window   All     Image: Silding Window   Image: Silding Window     Image: Silding Window   Image: Silding Window     Image: Silding Window   Image: Silding Window     Image: Silding Window   Image: Silding Window     Image: Silding Window   Image: Silding Window     Image: Silding Window   Image: Silding Window     Image: Silding Window   Image: Silding Window     Image: Silding Window   Image: Silding Window     Image: Silding Window   Image: Silding Window     Image: Silding Window   Image: Silding Window     Image: Silding Window   Image: Silding Window     Image: Silding Window   Image: Silding Window     Image: Silding Window <td>Today's Prices</td> <td>Vary the Start Date</td> <td>Blyar's Bottom Feeders</td> <td>/BMB Long</td> <td>10</td> <td>80 %</td> <td>0.81 %</td> <td>60 %</td> <td>56 %</td> <td>29.94 9</td>                                                                                                    | Today's Prices      | Vary the Start Date | Blyar's Bottom Feeders   | /BMB Long         | 10             | 80 %               | 0.81 %        | 60 %           | 56 %             | 29.94 9      |
| Entry Price:   Market Open   Market Open     Price:   ALL   Imarket Open   Imarket Open   <                                                                                                    |                     | Sliding Window      | Odd Fellows Long         | Long              | 10             | 80 %               | 1.70 %        | 60 %           | 58 %             | 29.65 9      |
| Price:   ALL   Image: Compare KKds - DR   Long   10   70%   3.86%   80%   56%   8.85%     Avg Volume:   ALL   Image: Compare KKds - DR   Long   10   80%   1.08%   60%   56%   6.60%     I Minimum Number of Stocks   10   Stocks   10   50%   1.01%   80%   48%   4.85%     9 Winners (Today)   > =   90   Image: Stocks   10   10   20%   1.01%   80%   56%   6.60%     9 Winners (Today)   > =   90   Image: Stocks   10   10   20%   1.01%   80%   48%   4.85%     0   1 <td< td=""><td>Entry Price:</td><td>Market Open 🛛 👻</td><td>Pirates - Long</td><td>Long</td><td>10</td><td>70 %</td><td>0.72 %</td><td>60 %</td><td>56 %</td><td>28.83 9</td></td<>                                                                                                    | Entry Price:        | Market Open 🛛 👻     | Pirates - Long           | Long              | 10             | 70 %               | 0.72 %        | 60 %           | 56 %             | 28.83 9      |
| Avg Volume:   ALL   Image: Sing Sing Sing Sing Sing Sing Sing Sing                                                                                                    | Price:              | ALL ~               | The Comeback Kids - E    | DR Long           | 10             | 70 %               | 3.86 %        | 80 %           | 56 %             | 8.85 9       |
| Image: Status   Angel's Wings > \$10   Long   10   50%   1.01%   80%   48%   4.859     Minimum Number of Stocks   10   Number of Stocks   10   10   80%   1.84%   60%   52%   4.789     Winners (Today)   >=   90   1   10   10   70%   4.85%   60%   50%   4.099     Ballistic New Highs-Short   Short   10   40%   -0.12%   60%   48%   4.249     Leaping Lizards   Long   10   50%   1.06%   100%   58%   4.099     Mini Rockets Long   Long   10   90%   1.28%   60%   68%   3.989     BF - <>B,<>B,=B,=B,=B   Long   10   70%   1.66%   80%   54%   3.309     Jubilee   Long   10   70%   1.36%   80%   58%   3.319     Energy Stocks   Long   10   50%   0.05%   60%   44%   3.249     Follow the Money   Long   10   30%   -023%   80%   56%   3.219                                                                                                    | Ava Volume:         | ALL                 | Jail Break - No Contra   | ETFs Long         | 10             | 80 %               | 1.08 %        | 60 %           | 56 %             | 6.60 9       |
| Minimum Number of Stocks   10   80 %   1.84 %   60 %   52 %   4.78 %     % Winners (Today)   >=   90 %   10   70 %   4.85 %   60 %   50 %   4.09 %     Derby Timing Indicator (DTI)   60   1   20   60 %   58 %   4.09 %     0   1   2   10   50 %   1.06 %   100 %   58 %   4.09 %     Mini Rockets Long   Long   10   50 %   1.06 %   100 %   58 %   4.09 %     Mini Rockets Long   Long   10   90 %   1.28 %   60 %   68 %   3.98 %     DTI Bullish   1.52   11   1.52   10   70 %   1.66 %   80 %   54 %   3.47 %     Jubilee   Long   10   70 %   1.36 %   80 %   58 %   3.31 %     Long   10   50 %   0.05 %   60 %   44 %   3.24 %     Follow the Money   Long   10   50 %   0.05 %   60 %   3.21 %     Follow the Money   Long   10   50 %   0.51 %   40 % </td <td>_</td> <td></td> <td>Angel's Wings &gt; \$10</td> <td>Long</td> <td>10</td> <td>50 %</td> <td>1.01 %</td> <td>80 %</td> <td>48 %</td> <td>4.85 9</td>                                                                                                    | _                   |                     | Angel's Wings > \$10     | Long              | 10             | 50 %               | 1.01 %        | 80 %           | 48 %             | 4.85 9       |
| • Winners (Today)   > =   99   +   High VST Bargains II   Long   10   70 %   4.85 %   60 %   50 %   4.09 %     Derby Timing Indicator (DTI)   •   •   Balistic New Highs-Short   Short   10   40 %   0.12 %   60 %   48 %   4.24 %     Leaping Lizards   Long   10   50 %   1.06 %   100 %   58 %   4.09 %     0   1   •   •   •   0   1.06 %   60 %   68 %   3.98 %     0   1   •   •   •   0.09 %   1.28 %   60 %   68 %   3.98 %     0   1   •   •   •   0.09 %   1.28 %   60 %   68 %   3.98 %     DTI Bullish   1.52   •   •   •   0.012 %   60 %   50 %   3.30 %     Jubilee   Long   10   70 %   1.36 %   80 %   58 %   3.31 %     Ubilish   0.42   •   •   •   •   •   •   •   •   •   •   •   • <td< td=""><td>✓ Minimum Number of</td><td>Stocks 10 Y</td><td>Russell 2000/RT</td><td>Long</td><td>10</td><td>80 %</td><td>1.84 %</td><td>60 %</td><td>52 %</td><td>4.78 9</td></td<>                                                                                                    | ✓ Minimum Number of | Stocks 10 Y         | Russell 2000/RT          | Long              | 10             | 80 %               | 1.84 %        | 60 %           | 52 %             | 4.78 9       |
| Derby Timing Indicator (DTI)   P   Balistic New Highs-Short   Short   10   40 %   -0.12 %   60 %   48 %   4.24 %     Leaping Lizards   Long   10   50 %   1.06 %   100 %   58 %   4.09 %     0   1   2   Image: Constraint of the state of the state of the                                                                                                    | % Winners (Today)   | > = 90 ▲            | High VST Bargains II     | Long              | 10             | 70 %               | 4.85 %        | 60 %           | 50 %             | 4.09 9       |
| Derby Timing Indicator (DTI)   Image: Constraint of the second second |                     |                     | Ballistic New Highs-She  | ort Short         | 10             | 40 %               |               | 60 %           | 48 %             | 4.24 9       |
| 0   1   2     0   1   2     DTI Bullish   1.52     DTI Bullish   1.52     DTI Bearish   0.42     Mini Rockets Long   Long   10   70%   1.66%   80%   54%   3.309     Jubilee   Long   10   70%   1.36%   80%   58%   3.319     Long   10   50%   0.05%   60%   44%   3.249     Follow the Money   Long   10   30%   -0.23%   80%   56%   3.219     Firework Stocks   Long   10   50%   -0.51%   40%   60%   3.209                                                                                                    | Derby Timing Ind    | icator (DTI)        | Leaping Lizards          | Long              | 10             | 50 %               | 1.06 %        | 100 %          | 58 %             | 4.09 9       |
| 0   1   2     DTI Bullish   1.52     DTI Bullish   1.52     DTI Bearish   0.42     Summary   Image: Construction of the Money     Image: Construction of the Money   Long     Image: Construction of the Money   Long     Ima                                                                                                    | Derby mining mu     |                     | Mini Rockets Long        | Long              | 10             | 90 %               | 1.28 %        | 60 %           | 68 %             | 3.98 9       |
| DTI Bullish   1.52   Image: Constraint of the state of the state              | 0                   | 1 2                 | BF - <>B, <>B, =B, =B, = | B,=B Long         | 10             | 70 %               | 1.66 %        | 80 %           | 54 %             | 3.47 9       |
| DTI Bearish   0.42   Jubilee   Long   10   70 %   1.36 %   80 %   58 %   3.31 %     DTI Bearish   0.42   Energy Stocks   Long   10   50 %   0.05 %   60 %   44 %   3.24 %     Follow the Money   Long   10   30 %   -0.23 %   80 %   56 %   3.21 %     Firework Stocks   Long   10   50 %   -0.51 %   40 %   60 %   3.20 %                                                                                                    | DTI Bullish 152     |                     | Rising CI Stealth Stocks | s Long            | 10             | 40 %               |               | 60 %           | 50 %             | 3.30 9       |
| DTI Bearish     0.42     Energy Stocks     Long     10     50 %     0.05 %     60 %     44 %     3.24 %       Summary     Follow the Money     Long     10     30 %     -0.23 %     80 %     56 %     3.21 %                                                                                                    | DTr Buillish 1.52   |                     | Jubilee                  | Long              | 10             | 70 %               | 1.36 %        | 80 %           | 58 %             | 3.31 9       |
| Follow the Money     Long     10     30 %     -0.23 %     80 %     56 %     3.21 %       Summary     Firework Stocks     Long     10     50 %     -0.51 %     40 %     60 %     3.20 %                                                                                                    | DTI Bearish 0.42    |                     | Energy Stocks            | Long              | 10             | 50 %               | 0.05 %        | 60 %           | 44 %             | 3.24 9       |
| Summary                                                                                                    |                     |                     | Follow the Money         | Long              | 10             | 30 %               |               | 80 %           | 56 %             | 3.21 9       |
|                                                                                                    | Summary             |                     | Firework Stocks          | Long              | 10             | 50 %               | -0 51 %       | 40 %           | 60 %             | 3 20 0       |
|                                                                                                    | Summary             |                     |                          |                   |                |                    |               | _              |                  |              |

- The Analysis Mode field under Settings provides 5 modes of analysis:

Today's Derby

Day Trading

**Buy and Hold** 

Vary the Start Date

**Sliding Window** 

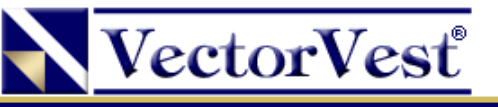

### Analysis Mode: Today's Derby

#### The Today's Derby analysis mode show's today's hottest searches in RealTime.

| Settings                                                                                                    | «                        | Details <b>ENTER THE</b>             | јоск | EY CLU   | B Spreadshee    | t View 🛛 🔻 | ▼ All Searches ▼  | Refresh            | Print 🛈 Help        |                  |
|----------------------------------------------------------------------------------------------------|--------------------------|--------------------------------------|------|----------|-----------------|------------|-------------------|--------------------|---------------------|------------------|
| a Analasia Mandar                                                                                                    |                          | Name                                 | Туре | # Stocks | % Winners (Avg) | % G/L 🔻    | 5 Day Total % G/L | 5 Minute G/L Delta | 10 Minute G/L Delta |                  |
| Analysis Mode:                                                                                                    | Today's Derby            | Ballistic New Highs                  | Long | 10       | 40 %            | 11.70 %    | 1.74 %            |                    |                     |                  |
| Today's Prices:                                                                                                    | Updating every 5 seconds | Finding Firework Stocks              | Long | 10       | 50 %            | 8.01 %     | 1.51 %            |                    |                     | 6                |
| Entry Price:                                                                                                    | Market Open 🛛 👻          | High VST Bargains II                 | Long | 10       | 80 %            | 4.69 %     | 3.93 %            |                    |                     | <mark>6</mark> U |
| Price <sup>.</sup>                                                                                                    | ALL                      | The Comeback Kids - DR               | Long | 10       | 90 %            | 4.39 %     | 9.38 %            |                    | 0.42 %              | 6                |
|                                                                                                    | 7 No.                    | Mini Rockets Long II                 | Long | 10       | 100 %           | 3.46 %     |                   | 0.14 %             |                     | 6                |
| Avg Volume:                                                                                                    | ALL                      | AC's Percent Price Poppers - RT Asc. | Long | 10       | 70 %            | 2.43 %     |                   |                    |                     | 6                |
| ✓ Minimum Number of S                                                                                                    | itocks 10 Y              | Bill's Bear Beaters                  | Long | 10       | 100 %           | 2.38 %     | 1.79 %            | 0.02 %             | 0.12 %              | 6                |
| % Winners (Avg)                                                                                                    | > = 90 ▲                 | Russell 2000/RT                      | Long | 10       | 80 %            | 2.20 %     | 5.15 %            | 0.36 %             | 0.37 %              | 6                |
|                                                                                                    |                          | Bottoms Up                           | Long | 10       | 60 %            | 2.03 %     | 3.31 %            | 0.05 %             | 0.26 %              | 6                |
|                                                                                                    |                          | Odd Fellows Long                     | Long | 10       | 90 %            | 2.03 %     | 29.99 %           |                    | 0.09 %              | 6                |
| Derby Timing Indi                                                                                                    | cator (DTI) 🛛 👩          | Silber's Singles/BMB                 | Long | 10       | 100 %           | 1.96 %     | 31.01 %           |                    | 0.06 %              | 6                |
| 0                                                                                                    | 1 2                      | S&P600 SmallCap/RT                   | Long | 10       | 70 %            | 1.64 %     | 0.78 %            | 0.00 %             | 0.24 %              | 6                |
| , in the second second s |                          | Jubilee                              | Long | 10       | 70 %            | 1.64 %     | 3.59 %            | 0.07 %             | 0.11 %              | 6                |
| DTI Bullish 1.55                                                                                                    |                          | BF - <>B,<>B,=B,=B,=B,=B             | Long | 10       | 70 %            | 1.67 %     | 3.48 %            | 0.19 %             |                     | 6                |
| DTI Bearish 0.41                                                                                                    |                          | BF - =S, , , , =B, =B                | Long | 10       | 70 %            | 1.50 %     | 1.93 %            |                    |                     | 6                |
|                                                                                                    |                          | Gordon's Groupies                    | Long | 10       | 100 %           | 1.54 %     |                   | 0.01 %             | 0.03 %              | 6                |
|                                                                                                    |                          | Mini Rockets Long                    | Long | 10       | 90 %            | 1.39 %     | 4.09 %            |                    |                     | 6                |
| Summary                                                                                                    |                          | Turnaround Candidates                | Long | 10       | 80 %            | 1.38 %     | 0.87 %            | 0.10 %             | 0.16 %              | δ                |

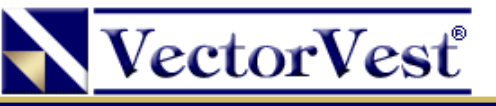

stocks

### Portfolio Details in Derby View

Click on a search name to display the detailed results of the strategy.

**Ballistic New Highs** 40 % 1.87 % Long 10 11.83 % Ballistic New Highs (Bullish Long) **Show Search Description** Create QuickFolio Trade with RoboTrader 8/5/2016 11:52:00 AM On the left are the Symbol Cost/Share Price Gain/Share **Company Name** strategy's Alexco Resc AXU 2.01 2.08 0.07 3.43 % selected **Eurasian Mnrls** EMXX 1.32 1.25 GOL Linhas Area GOL 18.16 17.87 On the right Gold Resource GORO 6.58 6.40 is a graph BF Direxion Jr Gld 280.93 280.01 JNUG displaying Magellan Petro MPET 2.68 3.06 14.18 % : the NF Energy Svg 1.36 NFEC 1.41 performance ReachLocal Inc RLOC 4.60 4.60 0.00 0.00 % of the Seanergy Mritme SHIP 4.64 7.12 2.48 53.45 % Sino-Global Shp 0.93 60.78 % SINO 2.46 strategy. 10:00 AM 10:30 AN 9:30 AM Vinners 0.96 32.96 % osers ll Stocks

**<u>TIP 1</u>**: For stocks exhibiting explosive price movement, consult the Midas Touch graph layout for added confirmation.

**<u>TIP 2</u>**: Favor smooth, steadily rising equity curves.

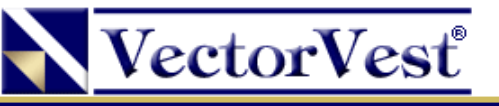

# Today's Derby: QuickFolio

You can track Derby Portfolios in Portfolio Manager!

After clicking on a strategy to view its detailed results, a Create QuickFolio button will be available.

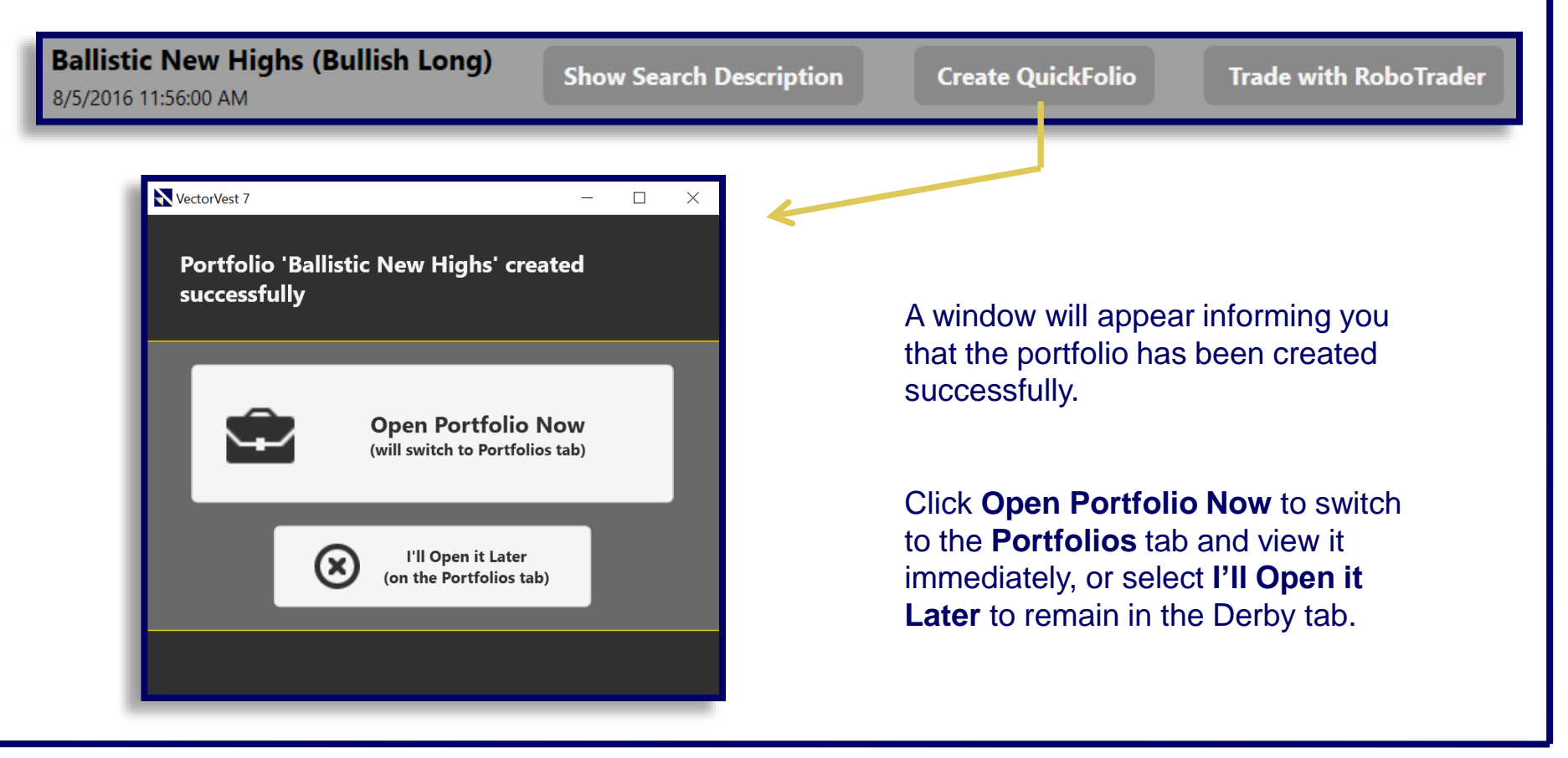

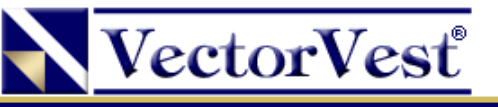

### Setting the Date Range

For **Day Trading** mode and each of the following three analysis modes, the date range can be modified using the **Date Range:** field beneath **Analysis Mode**.

| Analysis Mode: | Day Trading 🛛 👻     |
|----------------|---------------------|
| Date Range:    | 8/1/2016 - 8/5/2016 |
|                | (5 Trading Days)    |

To modify the **Date Range**, click on the calendar to select the time interval to view.

A calendar will appear for both the **Start Date** and the **End Date** of the search interval.

You can navigate backwards in time by clicking on the back icon to the left of the month name, and navigate forward by clicking on the arrow to the right of the month name.

Select a day by clicking on it.

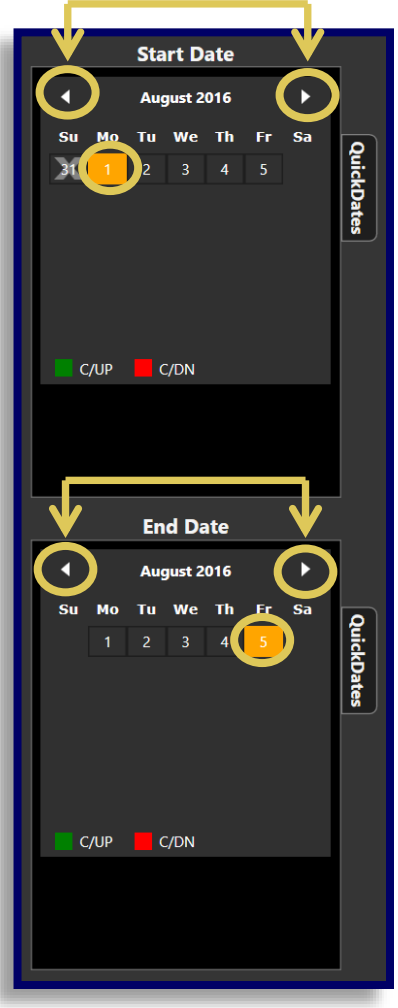

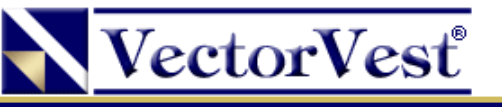

### Analysis Mode: Today's Derby

With the brand new enhancements to the VectorVest RealTime Derby, you can now filter any Derby search with a minimum **Price** and **Average Volume** parameter.

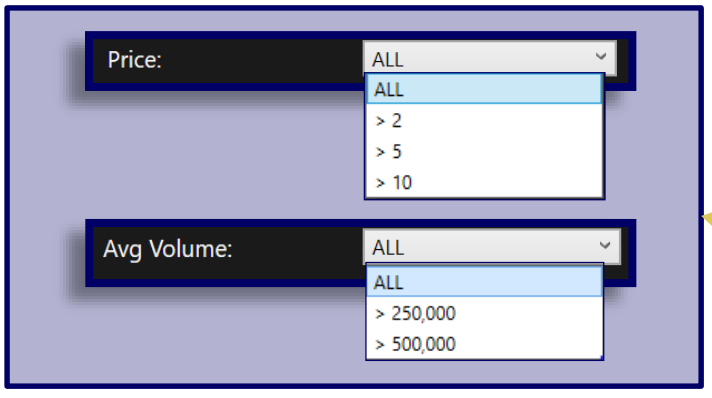

In **Today's Derby** mode, you can also filter out searches that return fewer than a specified number of stocks, and searches with less than a specified **Average % of Winners**. Click the checkboxes to select these filters.

The **Derby Timing Indicator (DTI)** looks at every price and volume filter in **Today's Derby** along with the movement of the Dow, Nasdaq, S&P500 and the VectorVest Composite and the Advance/Decline ratio. They are scaled from 0-2 (*Above 1 is favorable and below 1 is unfavorable*). It was designed to confirm the directional bias and signal a sustainable move.

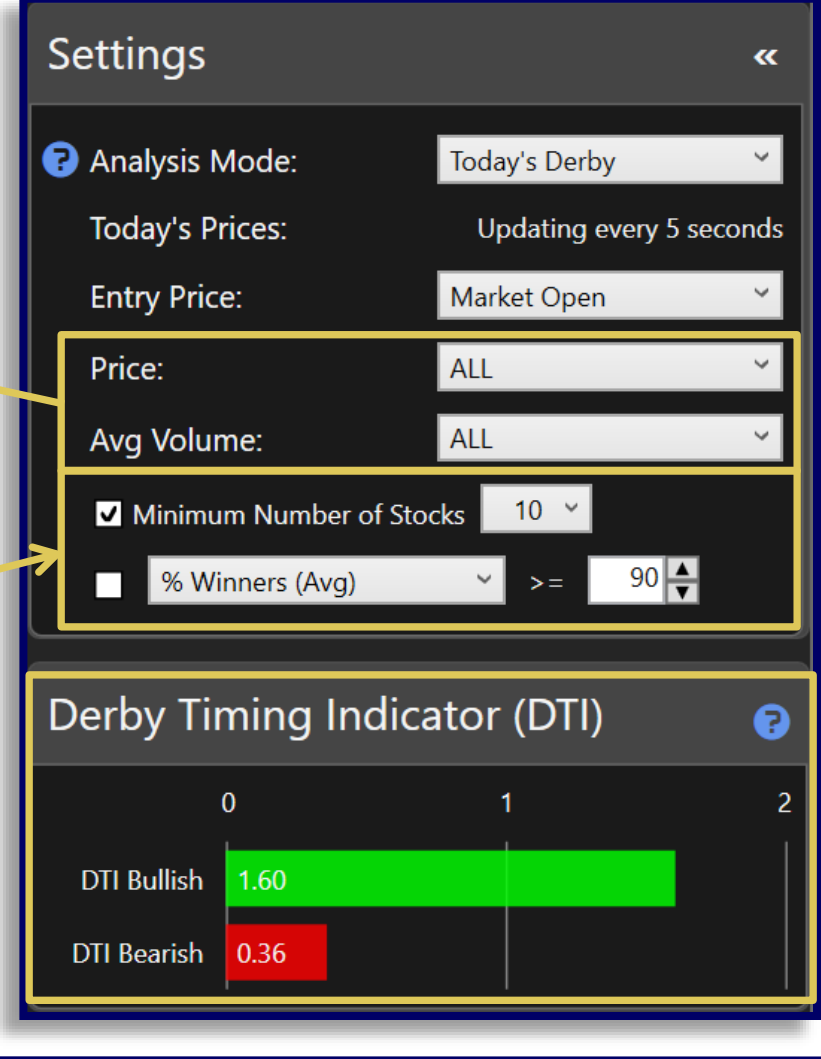

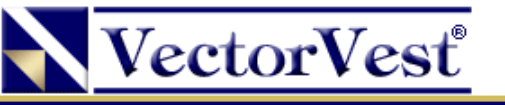

# Analysis Mode: Day Trading

In **Day Trading** mode, the performance of each search will be analyzed as if you were day-trading. Each night, the search is run, and the next day the Derby simulates buying all stocks from that search and selling them at the close of the same day. It then compiles these results for you into a summary row for each search, showing the cumulative results over the specified date range you selected. This allows you to analyze the efficacy of day-trading searches in the Derby.

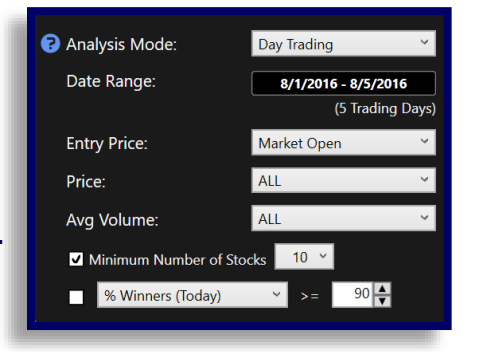

Searches can be filtered in Day Trading mode using the available criteria:

#### **Date Range**

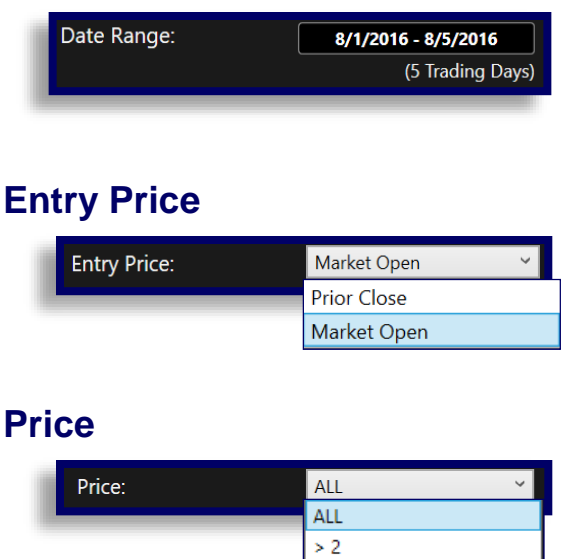

> 5 > 10

#### **Average Volume**

| Avg Volume: | ALL       | ~ |
|-------------|-----------|---|
|             | ALL       |   |
|             | > 250,000 |   |
|             | > 500,000 |   |

#### Minimum Number of Stocks and % of Winners Today

| <b>V</b> N | Iinimum Number of Stocks | 10  | ~  |      |
|------------|--------------------------|-----|----|------|
|            | % Winners (Today)        | ~ > | -= | 90 🔶 |
|            | % Winners (Today)        |     |    |      |
|            | % Winning Days           |     |    |      |
|            | % Winning Trades         |     |    |      |
|            | % Max Drawdown           |     |    |      |
|            | Efficiency               |     |    |      |

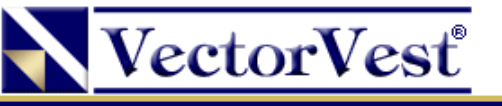

## Analysis Mode: Buy and Hold

In **Buy and Hold** mode, each search will be run once for the start date specified, and then measured for its performance as of the closing price for the last date specified.

Searches can be filtered in Buy and Hold mode using the available criteria:

#### **Date Range**

| ite Range. | 8/1/2016 - 8/5/2016 |
|------------|---------------------|
|            | (5 Trading Day      |
|            | (5 Trading I        |

#### **Entry Price**

| Entry Price: | Market Open | ~ |
|--------------|-------------|---|
| _            | Prior Close |   |
|              | Market Open |   |

#### Price

| Price: | ALL  | Ý |
|--------|------|---|
|        | ALL  |   |
|        | > 2  |   |
|        | > 5  |   |
|        | > 10 |   |

#### **Average Volume**

|   | Avg Volume: | ALL ~     |  |
|---|-------------|-----------|--|
| L |             | ALL       |  |
|   |             | > 250,000 |  |
|   |             | > 500,000 |  |

#### Minimum Number of Stocks and % of Winners Today

| Ainimum Number of Stocks | 10 ~ |      |
|--------------------------|------|------|
| % Max Drawdown 🛛 🗸       | <=   | 5.00 |
| % Max Drawdown           |      | _    |
| Efficiency               |      |      |

| Analysis Mode:           | Buy and Hold 🛛 👻    |  |  |
|--------------------------|---------------------|--|--|
| Date Range:              | 8/1/2016 - 8/5/2016 |  |  |
|                          | (5 Trading Days)    |  |  |
| Entry Price:             | Market Open 🛛 👻     |  |  |
| Price:                   | ALL ~               |  |  |
| Avg Volume:              | ALL ~               |  |  |
| ✓ Minimum Number of Sto  | cks 10 ~            |  |  |
| % Max Drawdown ✓ <= 5.00 |                     |  |  |

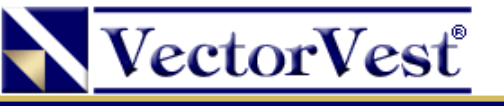

### Analysis Mode: Vary the Start Date

In **Vary the Start Date** mode, you are able to analyze the robustness of each Derby search. This allows identifying searches that performed consistently during the specified date range. When analyzing in this mode, searches are tested starting on each possible date but ending on the same specified finish date.

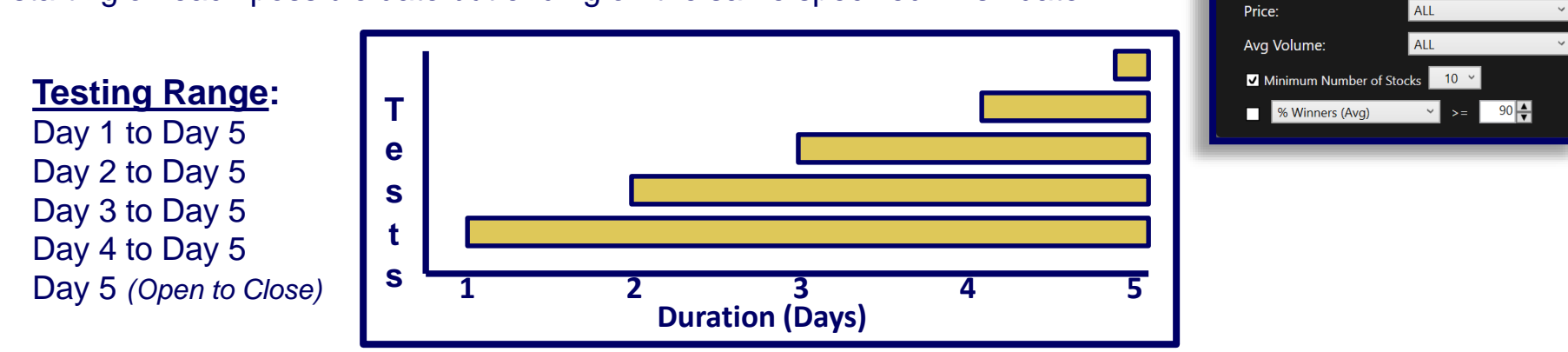

#### Searches can be filtered in Buy and Hold mode using the available criteria:

#### Date Range and Today's Prices

| Date Range:     | 8/1/2016 - 8/5/2016 |
|-----------------|---------------------|
|                 | (5 Trading Days)    |
| Today's Prices: | Update              |

#### **Entry Price**

| Entry Price: | Market Open 🗸 🗸 |  |  |
|--------------|-----------------|--|--|
| _            | Prior Close     |  |  |
|              | Market Open     |  |  |

#### Price

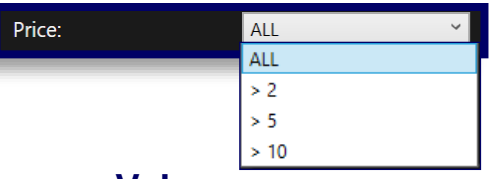

#### Average Volume

| Avg Volume: | ALL ~     |  |  |
|-------------|-----------|--|--|
|             | ALL       |  |  |
|             | > 250,000 |  |  |
|             | > 500,000 |  |  |

#### Minimum Number of Stocks and Average % of Winners

🕝 Analysis Mode:

Date Range:

Entry Price:

Vary the Start Date

Market Open

8/1/2016 - 8/5/2016

(5 Trading Days)

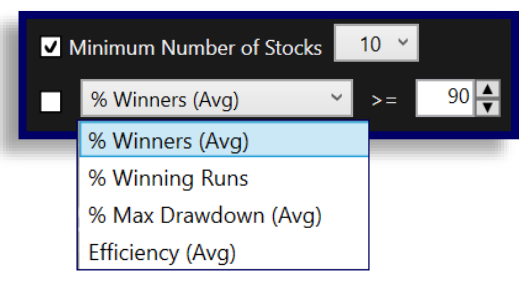

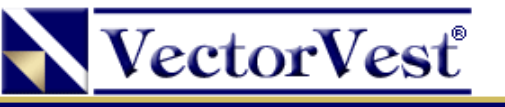

# Analysis Mode: Sliding Window

**Sliding Window** mode allows identification of searches that performed consistently well during a specific period by randomizing the start and end dates. When analyzing in this mode, searches are tested using a specified holding period and stepped forward a day at a time.

For example, 7 trading days, with a "# of Hold Days" of 3 would test as follows:

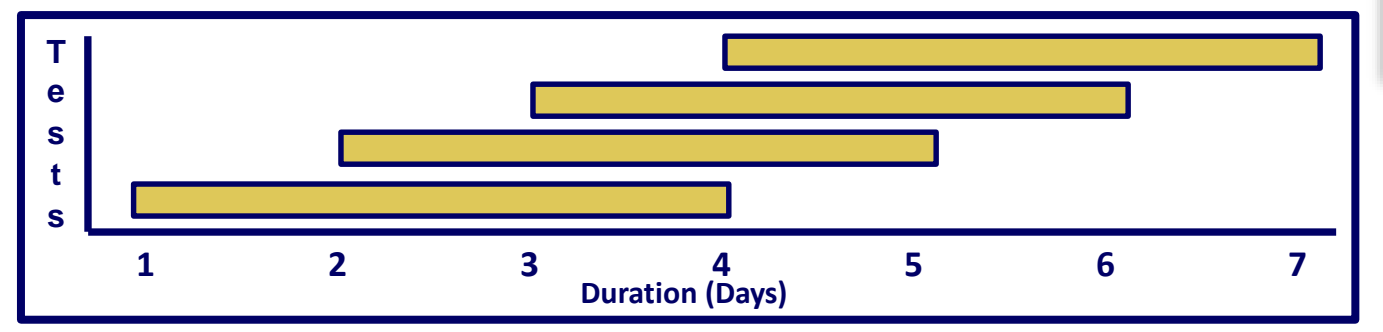

#### Searches can be filtered in **Buy and Hold** mode using the available criteria:

#### Date Range and # of Hold Days

| Date Range:     | 8/1/2016 - 8/5/2016 |  |  |
|-----------------|---------------------|--|--|
|                 | (5 Trading Days)    |  |  |
| # of Hold Days: | 3                   |  |  |

#### **Entry Price**

| Entry Price: | Market Open 🗸 🗸 |  |  |
|--------------|-----------------|--|--|
| _            | Prior Close     |  |  |
|              | Market Open     |  |  |

#### Price

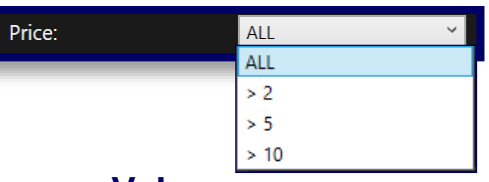

#### Average Volume

| Avg Volume: | ALL ~     |
|-------------|-----------|
|             | ALL       |
|             | > 250,000 |
|             | > 500,000 |

#### Minimum Number of Stocks and Average % of Winners

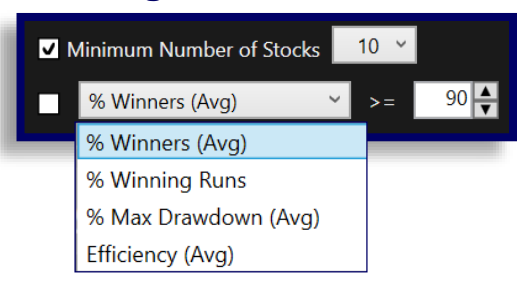

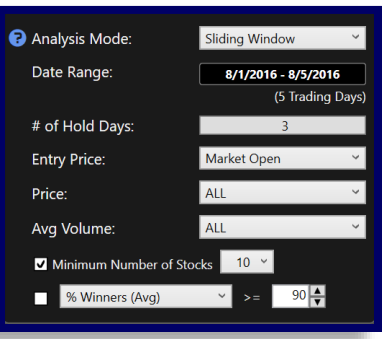

### Testing Range:

Day 1 to Day 4 Day 2 to Day 5 Day 3 to Day 6 Day 4 to Day 7

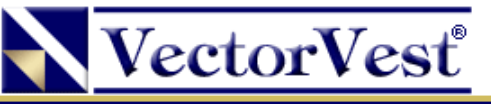

### **Details Toolbar**

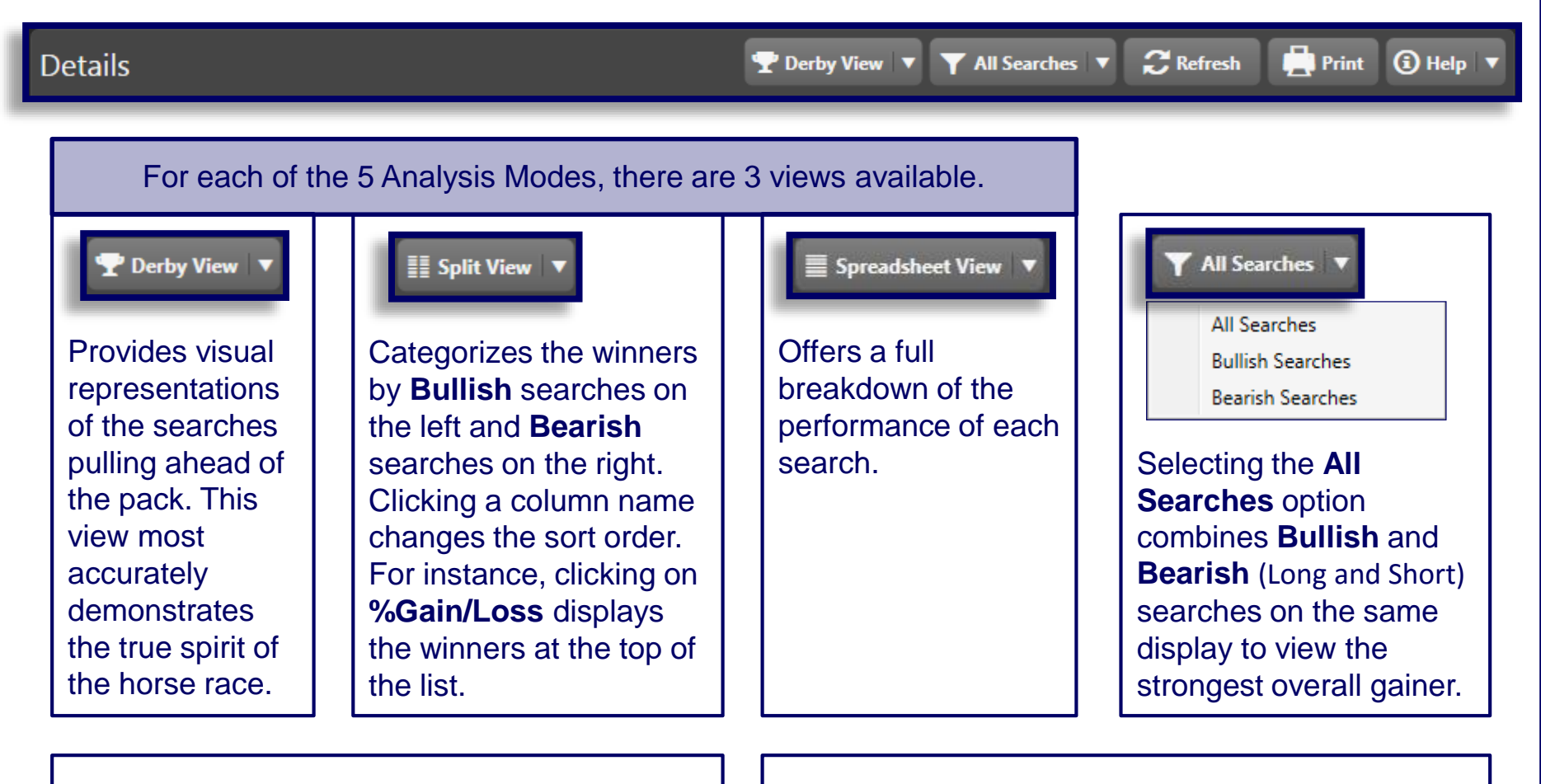

C Refresh

Re-orders strategies using current market data.

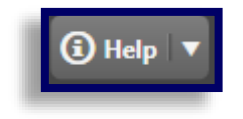

Provides access to instructional materials.

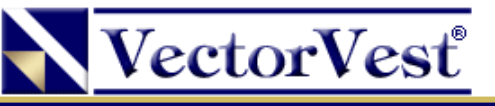

### Gain/Loss Delta

You can see which searches have been performing the best over different time intervals and sort the spreadsheet by those Deltas.

For example, at 1pm ET you can see which searches in the Derby have performed the best since 12:30 simply by clicking to sort by the **30 Minute G/L Delta** column header.

| Deta | ails 🖪  | NTER THE JC       | OCKEY CLUB         | Spreadsheet View    | ▼ ▼ All Searches    | Refresh             | Print 🛈 Help 👔        |
|------|---------|-------------------|--------------------|---------------------|---------------------|---------------------|-----------------------|
| Avg) | % G/L   | 5 Day Total % G/L | 5 Minute G/L Delta | 10 Minute G/L Delta | 15 Minute G/L Delta | 20 Minute G/L Delta | 30 Minute G/L Delta 🔻 |
| 00 % | 6.21 %  | 11.20 %           | 0.44 %             | 0.72 %              | 0.92 %              | 0.94 %              | 0.64 %                |
| 30 % | 0.55 %  | 3.57 %            |                    |                     | 0.11 %              | 0.07 %              | 0.48 %                |
| 30 % | -1.05 % | 2.66 %            | 0.14 %             | 0.28 %              | 0.26 %              | 0.47 %              | 0.43 %                |
| 50 % | 0.02 %  |                   | 0.17 %             | 0.21 %              | 0.02 %              | 0.22 %              | 0.42 %                |
| 30 % | -0.35 % | 0.92 %            | 0.11 %             | 0.20 %              | 0.16 %              | 0.44 %              | 0.41 %                |
| 80 % | 2.51 %  | 31.64 %           | 0.07 %             |                     | 0.14 %              | 0.30 %              | 0.40 %                |
| 70 % | 1.07 %  | -0.47 %           | 0.17 %             | 0.22 %              | -0.02 %             | 0.32 %              | 0.38 %                |
| 90 % | 2.99 %  | 31.10 %           | 0.06 %             | 0.14 %              | 0.25 %              | 0.35 %              | 0.38 %                |
| 30 % |         |                   | -0.09 %            | -0.02 %             | 0.14 %              | 0.37 %              | 0.35 %                |
| 50 % | _0 19 % | _0 5/ %           | U 23 %             | 0.45 %              | 0 NG %              | 0 <b>27</b> %       | 0.31 %                |

It is possible to sort the spreadsheet by **5 Minute**, **10 minute**, **15 Minute**, **20 Minute**, and **30 Minute Gain/Loss Deltas**.

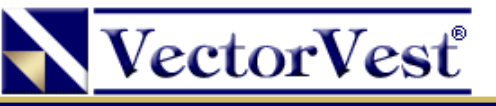

# **Derby Summary**

Summary pie charts are provided for **All** searches, **Bullish** searches, and **Bearish** searches, and each pie chart provides clear graphical representations of search performance in addition to the following key information:

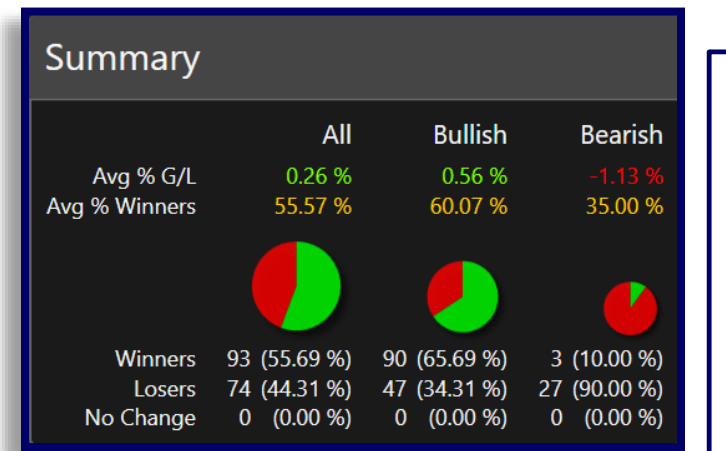

The Derby Summary windows can be hidden or displayed by clicking on the >> button to the right of settings.

\*TIP\* Market Trend bias can be established by observing the relationship between the percentage of bullish vs. bearish searches.

### Avg % Gain/Loss

Displays a performance analysis to gauge the average performance of a particular category of searches. For example, this will provide a feel for how well the **Bearish** searches are doing compared to **Bullish** searches.

### Avg \$ Winners

Similar to **Avg % Gain/Loss**, but category performance in expressed in terms of dollars.

### **Winners**

Displays the number of searches that are currently profitable, and may contain both **Bearish** and **Bullish** searches.

#### Losers

Displays the number of searches currently losing money.

### No Change

Displays the number of searches that have not had a change in profitability.

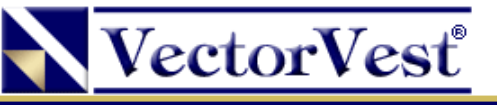

### Some Key Points to Keep in Mind

Ask yourself these questions before you place your stock orders:

Do I feel comfortable with the pricing of the stocks found by my search?

Do I feel comfortable with the number of stocks found by my search?

Is my selected search supported by the current market trend?